## SISTEM KEHADIRAN NETAIMS : PANDUAN UNTUK MENCETAK KEHADIRAN BAGI PEKERJA KONTRAKTOR

| BIL | PERKARA                                                                                                    |
|-----|----------------------------------------------------------------------------------------------------|
| 1   | Pautan : <u>http://www2.psp.edu.my/NetAIMS/login.aspx</u>                                                                                                    |
|     | Username :                                                                                                    |
|     | Password :                                                                                                    |
| 3   | <ul> <li>DAILY ACCESS LOG (SEMUA REKOD MASUK DAN KELUAR)</li> <li>Human Resources Management System - Time Attendance Management - Report -<br/>Daily Access Log</li> <li>Pilih seperti di bawah:</li> <li>Department : KEBERSIHAN BANGUNAN / KEBERSIHAN KAWASAN / KESELAMATAN</li> <li>Select Transaction Date : pilih tarikh mula dan tarikh akhir</li> <li>Sort Order : Employee Name</li> <li>Report Type : Daily Access Log</li> <li>Kemudian klik pada REPORT</li> <li>Setelah laporan dipaparkan boleh export laporan tersebut dalam format PDF<br/>(Portable Document PDF – Export – Save As)</li> </ul> |